## How to Uninstall the SenditCertified Outlook Add-in

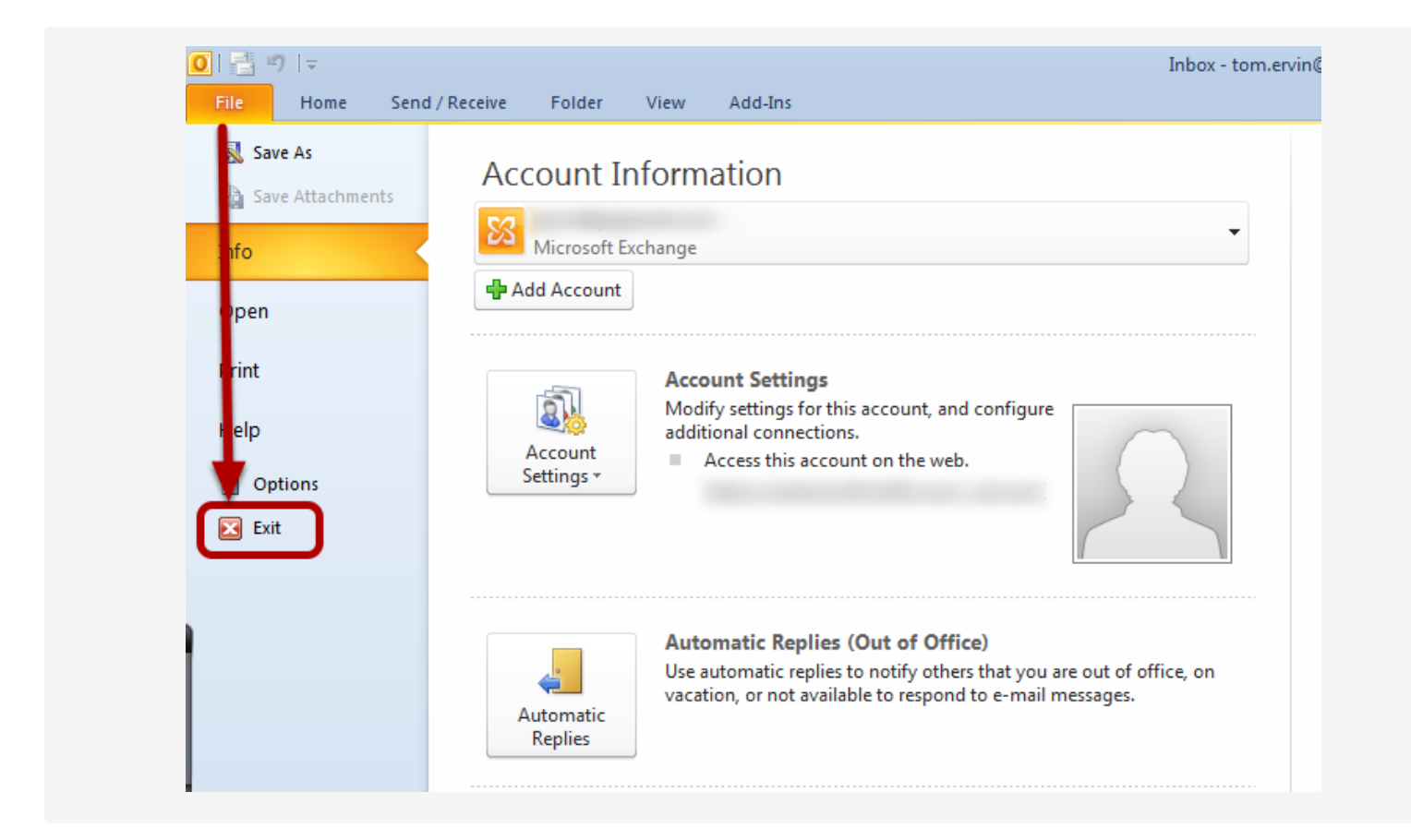

Before completing the Uninstall, please close Microsoft Outlook.

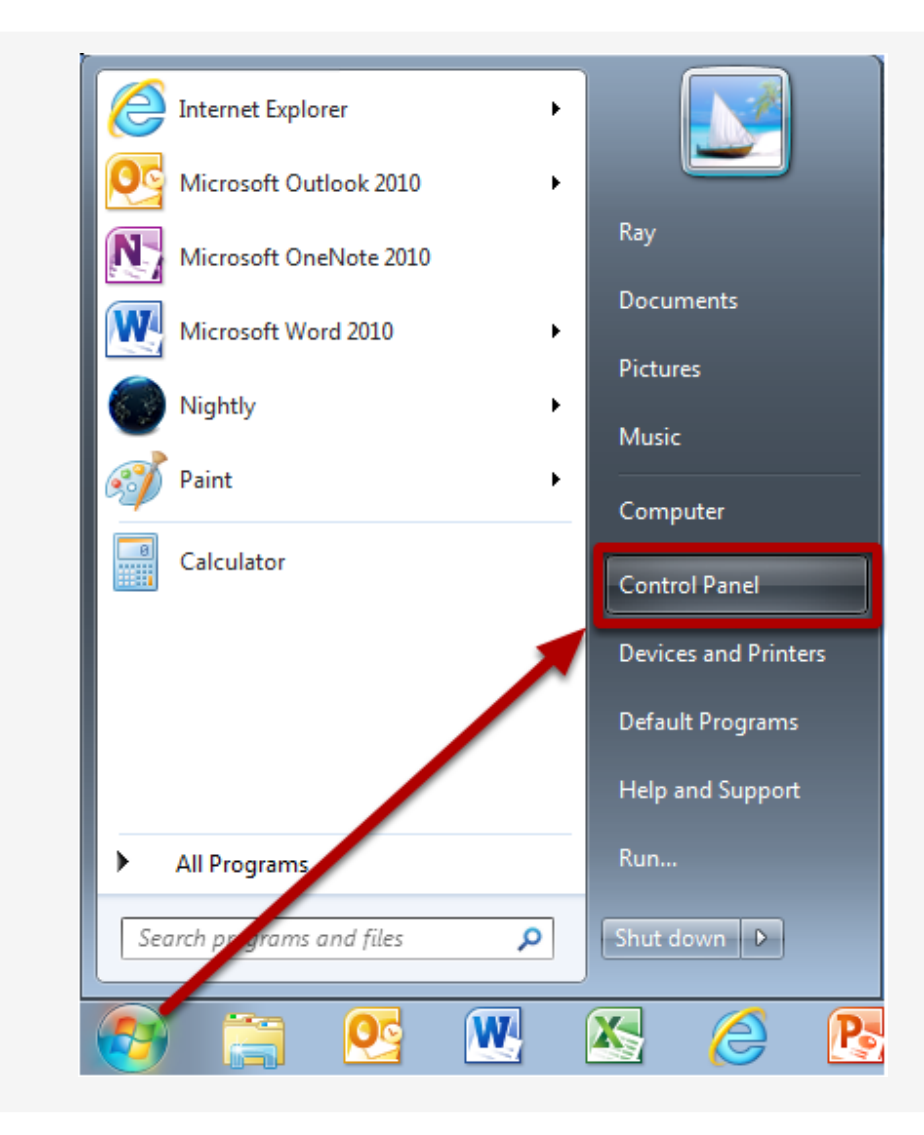

Click the "Start" Windows globe to open the start panel, then select "Control Panel."

| Parental Controls  | Performance Information and Tools | Personalization                      | Phone and Modem          |
|--------------------|-----------------------------------|--------------------------------------|--------------------------|
| Power Options      | Programs and Features             | QuickTime (32-bit)                   | Nealtek HD Audio Manager |
| Recovery           | Region and Language               | RemoteApp and Desktop<br>Connections | Sound                    |
| Speech Recognition | Sync Center                       | 🙀 System                             | Taskbar and Start Menu   |
| Troubleshooting    | User Accounts                     | Windows Anytime<br>Upgrade           | Windows CardSpace        |

Select the "Programs and Features" option.

Note: On Windows XP select "Add or Remove Programs"

| Control Panel Home     Uninstall or change a program       View installed updates     To uninstall a program, select it from the list and then click Uninstall, Change, or Repair.       Turn Windows features on or     To uninstall a program, select it from the list and then click Uninstall, Change, or Repair. | 🚱 🔍 🛡 🧱 🕨 Control Panel 🕨                                                   | All Control Panel Items   Programs and Features                                         |                                         | <b>•</b> 4 | Search Programs |
|----------------------------------------------------------------------------------------------------|-----------------------------------------------------------------------------|-----------------------------------------------------------------------------------------|-----------------------------------------|------------|-----------------|
| off                                                                                                    | Control Panel Home<br>View installed updates<br>Turn Windows features on or | Uninstall or change a program<br>To uninstall a program, select it from the list and th | ien click Uninstall, Change, or Repair. |            |                 |

Click on the program with the following name: "SenditCertified Outlook Add-In". Next click "Uninstall".

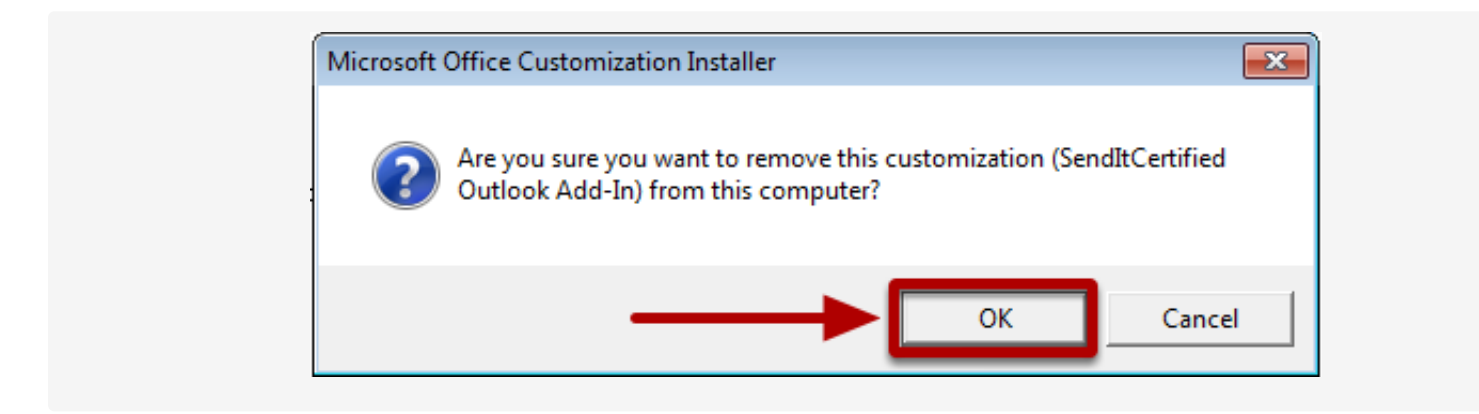

Click the "OK" button and the SenditCertified Outlook Add-In will be removed.